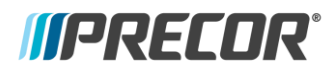

IB.EN.20170401

# **ENSEO** set top box (STB) installation

#### **Tools required**

- 1. HDMI monitor
- 2. HDMI cable
- 3. Channel lineup for the fitness room from the customer
- 4. Completed site survey from the customer
- 5. USB drive (blank)
- 6. Heat resistant tape (such as Gaffers tape)
- 7. Laptop with Channel List Editor (CLE) software installed
- 8. Signal meter (for troubleshooting)

Do not start any install activity until you have a lineup of the channels being streamed to the fitness room and a completed site survey from the customer.

You **MUST** complete steps A, B, (C), D, and E before arrival at the install site.

#### AT YOUR FACILITY

#### A. Verify the firmware of each ENSEO set top box (STB) to be installed

- 1. Flip the ENSEO set top box (STB) around and note the model number.
- 2. Connect the ENSEO STB to the HDMI monitor via the HDMI cable and power both up. The ENSEO STB takes about 2 minutes to boot up.
- 3. If an informational splash screen displays, note the firmware version and click Setup on the remote.
- 4. If no informational splash screen displays, click **Info** on the remote. On line 2, find *FW*, note the firmware version, and proceed as outlined in the table below.

| If you have ENSEO model | Verify that firmware is | If yes                | lf no               |
|-------------------------|-------------------------|-----------------------|---------------------|
| 900-0043                | 2.16.16.74              | Skip to step <b>C</b> | Go to step <b>B</b> |
| 10-3300-31316           | 2.16.16.74              | Skip to step <b>C</b> | Go to step <b>B</b> |
| 10-3300-31314           | 2.16.9.3                | Skip to step <b>C</b> | Contact Precor      |
| 10-3100-31313           | 2.15.43.29              | Skip to step <b>C</b> | Contact Precor      |

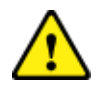

Only update firmware as directed. Failure to do so will result in irreparable damage to the ENSEO STB.

IB.EN.20170401

## B. Update the firmware on the ENSEO set top box (STB)

- 1. Download the 2.16.16.74 **update.eoc** file <u>here</u>.
  - 3. Insert the USB drive into either USB slot on the STB.
- 4. Click Setup on the remote.

Follow step B only if directed to do so above!

*MPRECOR* 

- 5. Select Service Options.
- 6. Select Update Options.
- 7. Select Start Firmware Update.
- 8. Select Update via USB. The update takes about 2 minutes.
- 9. Once complete, the STB will reboot automatically.
- 10. Repeat for each ENSEO STB to be installed.

### C. Download all necessary software and programs

- 1. If not yet installed, download the Channel List Editor program here and install it on your laptop.
- 2. Download the cloneSettings.zip file here.
- 3. Extract the files from the zip files.
- 4. Save the cloneSettings.xml to the USB drive.

### D. Configure the ENSEO set top box (STB) settings

- 1. Insert the USB drive into either USB slot on the STB.
- 2. Click Setup on the remote.
- 3. Select Service Options.
- 4. Select USB Cloning.
- 5. Select Update Options.
- 6. Select Settings.
- 7. Select Settings from USB.
- 8. Remove the USB drive.
- 9. Reboot the ENSEO STB.

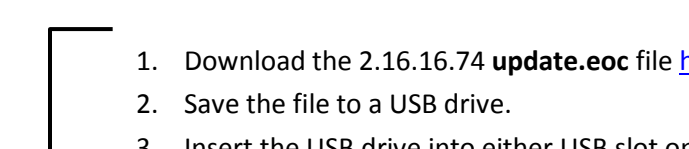

## INSTALLATION BULLETIN IB.EN.20170401

*IPRECOR* 

### E. Create a channel lineup list to import to the P80 in the Channel List Editor (CLE)

| ANISAL                   |   | Precor Channel Editor                                 |                                         |                       |                    |                    |
|--------------------------|---|-------------------------------------------------------|-----------------------------------------|-----------------------|--------------------|--------------------|
| HD 56.1 ANIMAL PLANET HD | 1 | IPRECOR' Chann                                        | el Editor                               |                       |                    |                    |
| 56.2 FOOD NETWORK HD     | 2 | New List Save                                         | Save As 🥏 Open 🛛 🖶                      | Add Channel 1 Move Up | Move Dowr          | e 🛛 📿 About 🔀 Exit |
| COOKING CHANNEL HD       | 3 | Type Display #<br>SETTOP_B • 56.1                     | Name<br>ANIMAL PLANET                   | Tuning<br>1           | STB Model          | Aspect Ratio       |
| <b>FCTV</b> 57.2 HGTV HD | 4 | SETTOP_B • 56.2<br>SETTOP_B • 57.1<br>SETTOP_B • 57.2 | FOOD NETWORK<br>COOKING CHANNEL<br>HGTV | 2<br>3<br>4           | ENSEO  ENSEO ENSEO | •                  |
| Bravo 58.1 BRAVO HD      | 5 | SETTOP_B • 58.1<br>Add -                              | BRAVO<br>-                              | 5                     | ENSEO              |                    |

#### **DIGITAL CHANNELS and IPTV CHANNELS**

A digital channel number may display dashed (i.e. 22-1, or 22\_4). When entering on the CLE, replace the dashed format with a decimal point format (i.e. 22-1 becomes 22.1 and 22\_4 becomes 22.4).

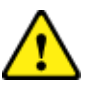

### ANALOG CHANNELS

If the channel lineup includes analog channels, match the tuning field in the CLE to the channel number. Proceed with sequential numbering of the digital channel as discussed omitting the channel numbers reserved for the analog channels.

- 1. Print and refer to the channel lineup list from the customer.
- 2. Open the Channel List Editor (CLE) program on your laptop.
- 3. Click Add to add a channel.
- 4. Set Type to SETTOP\_BOX.
- 5. Using the channel lineup list from the customer, type the channel number of the first channel into the **Display #** field in the CLE. (see picture below)
- 6. Type the name of the channel into the **Name** field.
- 7. Type **1** in the **Tuning** field.
- 8. To add additional channels, repeat steps E3 through E8 increasing the tuning number sequentially.
- 9. Note the tuning number you assigned in the CLE on the channel lineup from the customer. You will need this annotated list on site to complete the install.
- 10. Insert the USB drive into your computer.
- 11. Access the USB drive file view.
- 12. Create a folder called **precor** (lowercase).
- 13. In the channel list editor click Save As... and name the channel list file channel-guide
- 14. Save the file in the **precor** folder on the USB drive.

### This concludes the required preparatory steps before arrival at the install site. You can now go to the site to finish the installation.

#### AT THE INSTALLATION SITE

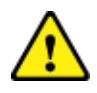

If you are working with IPTV, skip to step H

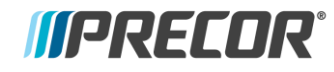

#### IB.EN.20170401

#### F. Scan available channels

- 1. Connect the ENSEO set top box (STB) to the HDMI monitor via the HDMI cable and turn both on.
- 2. Connect the facility coax cable to the ENSEO STB.
- 3. Click Setup on the remote.
- 4. Select Channel Options.
- 5. Select **Tuning Mode** and set to **Cable.**
- 6. Select Auto Channel Install and click OK.
- 7. The ENSEO STB will then scan all available channels. The scan may take up to <u>45 minutes</u>.

#### **DIGITAL CHANNELS**

#### G. Build the ENSEO STB channel ring

- 1. Click **Setup** on the remote.
- 2. Select Channel Options.
- 3. Select Edit Channel List.
- 4. Select **Channel** and set to **Channel 1**, matching your annotated channel lineup list from the customer.
- 5. Select Include in List and set to Yes.
- 6. Select Type and set to Digital.
- 7. Select Selection Method and set to Direct.
- 8. Select **Browse Digital Channels** and select the first channel from the channel list you received from the customer. When selected, the channel will appear in the background on the TV.
- 9. Select Authorization Required and set to Yes.
- 10. To add additional channels, Select **Channel** and set to the **next sequential number**, matching your annotated channel lineup list from the customer and repeating steps E-5 through E-9 for each channel.

| SETUP                   | CHANNEL LIST |           | Precor Channel Editor                                                                     |
|-------------------------|--------------|-----------|-------------------------------------------------------------------------------------------|
| Channel                 | •            | Channel 1 | <b>IPRECOR</b> <sup>®</sup> Channel Editor                                                |
| Include in List         | •            | Yes       | 📄 New List 🔄 Save As 🤣 Open 🛊 Add Channel 🛉 Move Up 🖡 Move Dowr 🗱 Delete 🛛 📿 About 🔀 Exit |
| Туре                    | •            | Digital   | Type Dicplay # Name Typing STR Model Aspect Patio                                         |
| Browse Digital Channels | •            | 56.1      | SETTOP_B • 56.2 FOOD NETWORK 2 ENSEO •                                                    |
| Selection Method        | •            | Direct    | SETTOP B • 57.1 COOKING CHANNEL 3 ENSED • • •                                             |
| Digital Channel         | •            |           | SETTOP B 58.1 BRAVO 5 ENSEO                                                               |
| Label                   | •            |           | Add                                                                                       |
| Logo                    | •            |           |                                                                                           |
| Authorization Required  | •            |           |                                                                                           |
| Back                    | •            |           |                                                                                           |
|                         |              |           |                                                                                           |
|                         |              |           |                                                                                           |

ENSEO STB menu

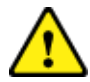

If the ENSEO STB channel scan did not find all the channels in your saved CLE file, you will have to modify the CLE file to match the channels found.

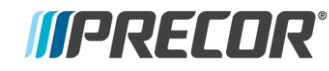

IB.EN.20170401

#### H. IPTV

- 1. Click **Setup** on the remote.
- 2. Select Channel Options.
- 3. Select Edit Channel List.
- 4. Select **Channel** and set to a **Channel number**, matching the channel number from the IPTV provider.
- 5. Select Include in List and set to Yes.
- 6. Select Type and set to Udp streaming.
- 7. Select IP Address and enter the IP address provided by the IPTV provider.
- 8. Select **Port** and enter the port number provided by the IPTV provider.
- 9. To add additional channels, Select **Channel** and set to the **next channel number**, matching the channel number from the IPTV provider and repeating steps 5 through 9 for each channel.

If you are installing **one** ENSEO STB skip to step **L**. If you are installing **multiple** ENSEO STBs go to steps **J** and **K**.

| Г                         | — J. Clone                                            | e the channel ring to easily copy to other ENSEO STBs |  |  |
|---------------------------|-------------------------------------------------------|-------------------------------------------------------|--|--|
|                           | 1.                                                    | Insert the USB drive into either USB slot on the STB. |  |  |
|                           | 2.                                                    | Click <b>Setup</b> on the remote.                     |  |  |
|                           | 3.                                                    | Select Service Options.                               |  |  |
|                           | 4.                                                    | Select Update Options.                                |  |  |
|                           | 5.                                                    | Select USB Cloning.                                   |  |  |
|                           | 6.                                                    | Select Ring.                                          |  |  |
|                           | 7.                                                    | Select Ring to USB.                                   |  |  |
| Follow steps J and K      | 8.                                                    | Click the left arrow on the remote to exit.           |  |  |
| only if directed to do so | 9.                                                    | Remove the USB drive.                                 |  |  |
| above!                    |                                                       |                                                       |  |  |
|                           | K. Import the cloned channel ring to other ENSEO STBs |                                                       |  |  |
|                           | 1.                                                    | Insert the USB drive into either USB slot on the STB. |  |  |
|                           | 2.                                                    | Click <b>Setup</b> on the remote.                     |  |  |
|                           | 3.                                                    | Select Service Options.                               |  |  |
|                           | 4.                                                    | Select Update Options.                                |  |  |
|                           | 5.                                                    | Select USB Cloning.                                   |  |  |
|                           | 6.                                                    | Select Ring.                                          |  |  |
|                           | 7.                                                    | Select Ring from USB.                                 |  |  |
| L                         | <b>—</b> 8.                                           | Remove the USB drive.                                 |  |  |

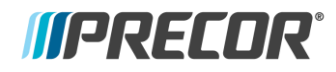

IB.EN.20170401

### L. Connect the STB to fitness the equipment

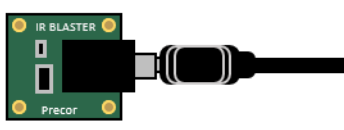

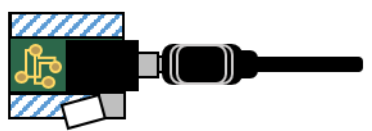

1. Connect the IR blaster board to the IR blaster cable

2. Remove the tape backing paper on the IR blaster board

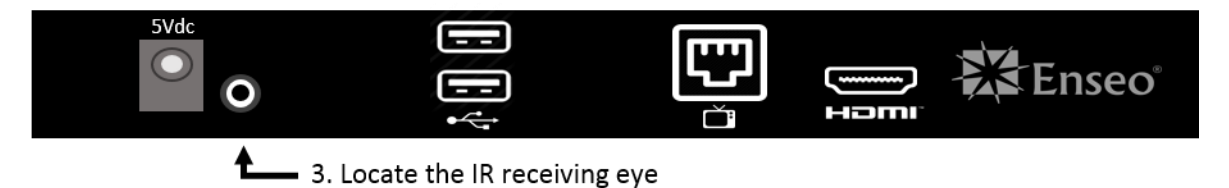

4. Attach the IR blaster board over the IR receiving eye

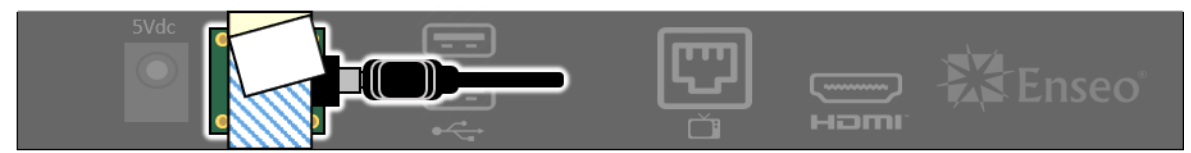

5. Secure the IR blaster board with Gaffers tape.

- 6. Connect the HDMI cable from the fitness equipment to the STB.
- 7. Connect the STB power cable and plug it in.
- 8. Connect the coax cable to the STB

#### M. Import channels to the console

- 1. Insert the USB drive into the USB slot on the front of the P80 console.
- 2. Press and hold the Pause key while pressing CH up, Vol down, Vol up, CH down in sequence.
- 3. Type **51765761** and tap **OK.**
- 4. Tap System Settings.
- 5. Tap TV Settings.
- 6. Tap TV source.
- 7. Select Set Top Box and click OK.
- 8. Tap Export/Import Channels.
- 9. Select Import from USB.
- 10. Once the TV channels have been successfully imported, tap OK.
- 11. Tap **Back** until back at the *Welcome* screen.
- 12. Remove the USB stick.
- 13. Cycle through all TV channels on the P80 to verify proper functionality.

#### N. Import channels to the P80 console

Repeat steps J and K for each unit you install.